## **ONLINE CHECK-IN INSTRUCTIONS**

### 1) Enter your 'WEBADVISOR' ID and Password

### 2) Confirm birthdate

## 3) Click "APPOINTMENTS" on left-hand side panel

| SAC Health & Wellness Center |                                                                                                    |
|------------------------------|----------------------------------------------------------------------------------------------------|
| Home                         | Home for                                                                                                    |
| Profile                      | You last logged in: 8/11/2022 9:35 AM 😝 Log Out                                                                          |
| Medical Clearances           | I would like to                                                                                                    |
| Health History               | Enter My COVID-19 Vaccination Information                                                                                |
| Appointments 1 Questionnaire |                                                                                                    |
| Consent Forms                | Welcome to SAC Health & Wellness Patient Portal                                                                          |
| Groups/Workshops             | This site is designed to help students interact more conveniently and efficiently with our staff. Using the links at the |
| Referrals                    | left you can:                                                                                                    |
| Messages                     | Update your profile information                                                                                          |
| Letters                      | Schedule appointments online 24/7                                                                                        |
| Forms                        | Receive test results and exchange secure messages with the health center staff                                           |
| Survey Forms                 | Complete required university entrance forms                                                                              |
| Account Summary              | Complete surveys                                                                                                    |
|                              | Check your Student Health financial account summary                                                                      |
| Personal Records             | <ul> <li>Review, update and print immunization records</li> </ul>                                                        |
| Immunizations                |                                                                                                    |
| Immunization Upload          | Check this page for updates on topics related to Student Health and call us if you have any questions.                   |

## 4) Click 'Complete Questionnaire' to answer surveys/questions. \*Once complete, click 'Appointment Check In'

| SAC Health & Wellness Center |                                                                        |  |
|------------------------------|------------------------------------------------------------------------|--|
| Home                         | Appointments for                                                       |  |
| Profile                      | Please be sure to fill out your Questionnaire before your appointment. |  |
| Medical Clearances           | Currently scheduled appointments Refresh                               |  |
| Health History               | Thursday, August 11, 2022 10:00 AM with KAPIL, JILL PSY.D.             |  |
| Appointments 1 Questionnaire | for an online PS INTAKE visit from California<br>Appointment Check In  |  |

| Consent Forms              | Complete Question               |
|----------------------------|---------------------------------|
| Groups/Workshops           |                                 |
| Referrals                  |                                 |
| Messages                   |                                 |
| Letters                    |                                 |
| Forms                      |                                 |
| Survey Forms 3 to Complete |                                 |
| Account Summary            |                                 |
| Personal Records           |                                 |
| Immunizations              |                                 |
| Immunization Upload        | Powered by Point and Cl<br>3398 |

/arning: Pre-visit questionnaire has not been completed omplete Questionnaire

owered by Point and Click Solutions © 2022 Santa Ana College \* Health & Wellness Center \* 1530 West 17th Street \* Santa Ana, CA 92706-

## **ONLINE CHECK-IN INSTRUCTIONS CONTINUED**

# 5) Confirm Check In is complete and surveys/questionnaires have been completed

| SAC Health & Wellness Center |                                                                                                    |
|------------------------------|----------------------------------------------------------------------------------------------------|
| Home<br>Profile              | Appointments for<br>Please be sure to fill out your Questionnaire before your appointment.                                                                                                    |
| Medical Clearances           | Currently scheduled appointments - Referen                                                                                                    |
| Health History               | Thursday, August 11, 2022 10:00 AM with KAPIL, JILL PSY.D.                                                                                                    |
| Appointments                 | for an online PS INTAKE visit from California<br>Checked in: Thursday, August 11, 2022 9:47 AM                                                                                                  |
| Consent Forms                | Pre-visit questionnaire has been completed: Thursday, August 11, 2022 9:46 AM<br>The Zoom meeting is not yet available. When your provider is available, a Join Meeting link will display here. |
| Groups/Workshops             |                                                                                                    |
| Referrals                    |                                                                                                    |
| Messages                     |                                                                                                    |
| Letters                      |                                                                                                    |
| Forms                        |                                                                                                    |
| Survey Forms                 |                                                                                                    |
| Account Summary              |                                                                                                    |
| Personal Records             |                                                                                                    |
| Immunizations                |                                                                                                    |
| Immunization Upload          | Powered by Point and Click Solutions © 2022 Santa Ana College * Health & Wellness Center * 1530 West 17th Street * Santa Ana, CA 92706-                                                         |

#### 6) LOGOUT on top right corner

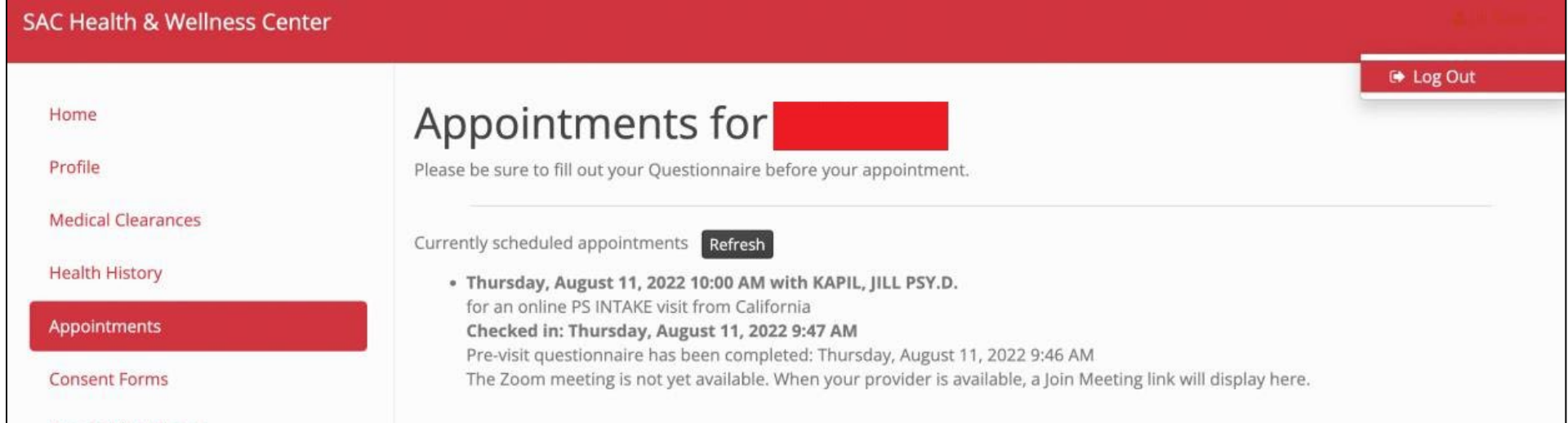

| Groups/Workshops    |                                                                                                    |
|---------------------|----------------------------------------------------------------------------------------------------|
| Referrals           |                                                                                                    |
| Messages            |                                                                                                    |
| Letters             |                                                                                                    |
| Forms               |                                                                                                    |
| Survey Forms        |                                                                                                    |
| Account Summary     |                                                                                                    |
| Personal Records    |                                                                                                    |
| Immunizations       |                                                                                                    |
| Immunization Upload | Powered by Point and Click Solutions © 2022 Santa Ana College * Health & Wellness Center * 1530 West 17th Street * Santa Ana, CA 92706- |